# Individual Artist – Creating Portal Account

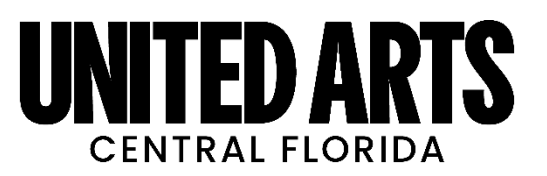

# Tips for Individual Artists

Each Individual Artist will need to create a grant portal account. If you have an account tied to a nonprofit organization, **you cannot** use that account to apply for the individual artist grant, or other individual based initiative.

Use this guide to create an individual artist applicant account. If you run into any challenges, please reach out to Elyse at <u>Elyse@UnitedArtsCFL.org</u> or 407-790-7844.

## Step 1: Create new Account

- Visit https://www.grantinterface.com/Home/Logon?urlkey=unitedarts
- Click on *Create New Account* button

| Organization Information                      |                                    |
|-----------------------------------------------|------------------------------------|
| Organization Name (Legal, d/b/a)*             | EIN / Tax ID (##-#######)          |
|                                               |                                    |
| Web Site                                      | Telephone Number*                  |
|                                               |                                    |
| Fax Number                                    | Organization Email                 |
|                                               |                                    |
| Address 1 (Mailing)*                          | Address 2 (Physical, if different) |
|                                               |                                    |
| City*                                         | State*                             |
|                                               |                                    |
| Postal Code (Mailing, Physical if different)* | Country                            |
|                                               |                                    |
|                                               |                                    |
|                                               | Next >                             |

- Organization Name Enter your Legal Name in the following format (Last name, First name)
- EIN / Tax ID Leave Blank
- Website Enter Artist Website if you have one
- Phone Number Enter your preferred phone number
- Organizational Email Enter your preferred contact email
- Address 1-- Enter Mailing Address
- Address 2 Enter your Street Address if different from mailing address
- City -- Enter the city that coincides with your mailing address
- State Enter FL
- Postal Code Enter zip code associated with the mailing address
- Country USA
- Select Next [Blue Box in the bottom right-hand corner]

# Step 2: User Information

| User Information                     |                                               |
|--------------------------------------|-----------------------------------------------|
| Copy Address from Organization       |                                               |
| Salutation (Mr., Mrs., etc.)*        | First Name (Full Legal First Name)*           |
|                                      |                                               |
| Middle Initial                       | Last Name*                                    |
|                                      |                                               |
| (If Any) Nickname, Stage or Pen Name | Business Title                                |
|                                      |                                               |
| Email / Username"                    | Email / Username Confirmation*                |
|                                      |                                               |
| Telephone Number*                    | Mobile Number                                 |
|                                      |                                               |
| Fax Number                           | Address 1 (Mailing)*                          |
|                                      |                                               |
| Address 2 (Physical, if different)   | City*                                         |
|                                      |                                               |
| State*                               | Postal Code (Mailing, Physical if different)* |
|                                      |                                               |
| Country                              |                                               |
|                                      |                                               |

- Hit Copy Address from Organization
- Salutation -- Enter your preferred salutation.
- First Name
- Middle Initial
- Last Name
- (If Any) Nickname, Stage, or Pen Name
- Business Title Enter Individual Artist Name
- Email (This will be your portal username) preferred email contact
- Phone Number Enter your preferred phone number
- Select Next

### Step 3: Executive Officer Question

- Are you the Organization's Executive Officer? Select Yes
- Select Next

#### Step 4: Create your Password

- Create and confirm your password
- Click on Create Account